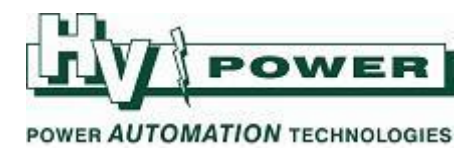

# DIGSI-5-QN0025:

## DIGSI 5 QUICK NOTES Multi-ended Line Diff setup

This Quick Note covers the key steps in DIGSI 5 v9.00 to set up a three-end line differential scheme. From version 8.60 firmware onwards, the method of selecting three and multi-end line differential schemes changed from using a 'Significant Feature' in the order code to requiring 185 function points per line end being available for the third and each addition ended.

This introduces a new Function Group "Protection communication" of type "Advanced Protection Communications". Refer to Section 3.6 and 3.6.6 of the Manual<sup>[1]</sup>

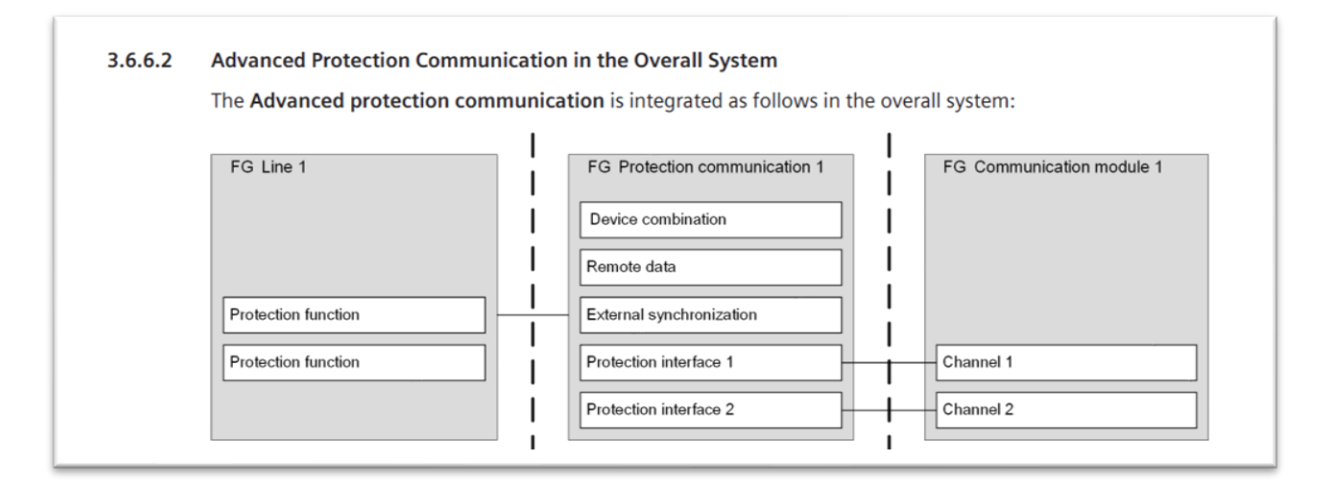

#### [1]

Use manual 8.6 or higher. This document was written based on manual V8.80 "SIPROTEC 5 Distance Protection, Line Differential Protection, and Overcurrent Protection for 3-Pole Tripping 7SA82, 7SD82, 7SL82, 7SA84, 7SD84, 7SD86, 7SL86, 7SL86, 7SJ86."

HV Power File: DIGSI-5QN0025v1 Multi-terminal Ldif schemes.docx Version 1. Feb 2022 Page 1 of 5 Originator: W Beech

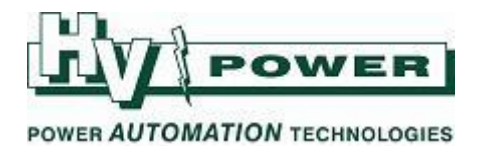

## 1. Set up the Project

Add a device to the project. We have shown a simple relay/scheme to show the key steps. In this case we used DIGSI V9.00, and a 7SL86 with firmware and communication protocols v8.83. Your configuration may need to be different.

We added the 7SL86 to the project using the "Hardware and protocols Editor", but device could have also been added using a short or long code. *To keep the Quick Guide simple, we used the Hardware editor to avoid the case of using a short/long code that included an older firmware/hardware specification that included a non-two-end Significant Feature specification.* 

| T HEW DEVICE                                                                                                    |                                                                                                    |                                                       |                                                                                                    |  |    |        |          |     |
|----------------------------------------------------------------------------------------------------|----------------------------------------------------------------------------------------------------|-------------------------------------------------------|----------------------------------------------------------------------------------------------------|--|----|--------|----------|-----|
| Step 1: Select device type                                                                                                    |                                                                                                    |                                                       |                                                                                                    |  |    |        |          |     |
|                                                                                                    |                                                                                                    |                                                       |                                                                                                    |  | So | lect t |          | and |
| MEPE:                                                                                                    |                                                                                                    |                                                       |                                                                                                    |  | 26 | iecti  | . •• 0-6 | enu |
| Chan D. Caland de las annualis                                                                                                    |                                                                                                    |                                                       |                                                                                                    |  |    |        |          |     |
| Step 2: Select device properties                                                                                                    |                                                                                                    |                                                       |                                                                                                    |  |    |        |          |     |
| Voltage variant                                                                                                    | DC 60 V to 250 V, AC 100 V to 230 V                                                                                                    |                                                       |                                                                                                    |  |    |        |          |     |
| Significant feature:                                                                                                    | Two-end protection                                                                                                    |                                                       |                                                                                                    |  |    |        |          |     |
| Select function-point class:                                                                                                    | Base + 300                                                                                                    |                                                       |                                                                                                    |  |    |        |          |     |
| Integrated Ethernet interface (port J):                                                                                                    | Only DIGSI 5 connection                                                                                                    |                                                       |                                                                                                    |  |    |        |          |     |
| Step 3: Select application template                                                                                                    |                                                                                                    |                                                       |                                                                                                    |  |    |        |          |     |
| Step 3: Select application template Application-template selection:                                                                                                    | Standard User-defined                                                                                                    |                                                       |                                                                                                    |  |    |        |          |     |
| Step 3: Select application template Application template selection:                                                                                                    | Standard User-defined Application templates                                                                                                    | Configuration                                         | Status                                                                                                |  |    |        |          |     |
| Step 3: Select application template Application-template selection:                                                                                                    | Standard User-defined Application templates DDF/DIS RND overhead line. 1.5 CB                                                                                                    | Configuration<br>V08.83                               | Status                                                                                                |  |    |        |          |     |
| Step 3: Select application template Application-template selection:                                                                                                    | Standard User-defined<br>Application templates<br>DOPFIDE RND overhead line, 1.5 CB<br>Basic                                                                                                    | Configuration<br>V08.83<br>V08.83                     | Status                                                                                                |  |    |        |          |     |
| Step 3: Select application template Application-template selection:                                                                                                    | Standard User-defined<br>Application templates<br>DIPFIDS MD overhead line, 1.5.CB<br>Baic<br>DIPFIDS whethead line, solid ground, next, p.<br>DIPFIDS whethead line, solid ground nexts a point                                                                                                    | Configuration<br>V08.83<br>V08.83<br>V08.83<br>V07.54 | Status                                                                                                |  |    |        |          |     |
| Step 3: Select application template Application-template selection:                                                                                                    | Standard User-defined<br>Application templates<br>DPF/05 M/D overhead line, 1.5 CB<br>Eastic<br>DPF/05 M/D overhead line, solid ground, neut, p.<br>DPF/05 AVD overhead line, solid ground neutral point                                                                                                    | Configuration<br>V08.83<br>V08.83<br>V08.83<br>V07.54 | Status                                                                                                |  |    |        |          |     |
| Step 3: Select application template Application template selection:                                                                                                    | Standard         User-defined           Application templates         DPF/DD MD overhead line, 15 C8           DPF/DD Staff Do overhead line, solid ground, neut, p.         DPF/DD Staff Overhead line, solid ground, neut, p.           DPF/DD Sverhead line, solid ground eneutral point         DPF/DD Sverhead line, solid ground eneutral point | Configuration<br>V08.83<br>V08.83<br>V09.83<br>V07.54 | Status                                                                                                |  |    |        |          |     |
| Step 3: Select application template Application-template selection: Step 4: Select communication versions                                                                                       | Standard User-defined<br>Application templates<br>DIFFOIS MR0 overhead line. 1.5 CB<br>Beic<br>DIFFOIS MR0 overhead line. solid ground: next. p.<br>DIFFOIS swethead line. solid grounded nextral point                                                                                                    | Configuration<br>V08.83<br>V08.83<br>V08.83<br>V07.54 | Status                                                                                                |  |    |        |          |     |
| Step 3: Select application template Application-template selection: Step 4: Select communication versions Communication configuration:                                                          | Standard User-defined<br>Application templates<br>DIPFIDIS MID overhead line, 1.5 CB<br>Back<br>DIPFIDIS MID overhead line, solid grounder neutral point<br>DIPFIDIS overhead line, solid grounder neutral point                                                                                                    | Configuration<br>V08.83<br>V08.83<br>V08.83<br>V07.54 | Status<br>Status                                                                                      |  |    |        |          |     |
| Step 3: Select application template Application-template selection: Step 4: Select communication versions Communication configuration:                                                          | Standard         User-defined           Application templates         DPP00 KM0 overhead line, 15 CB           Bait         DPP00 KM0 overhead line, solid ground neut, p.           DPP00 KM0 overhead line, solid ground neut, p.         DPP00 KM0 overhead line, solid ground neut, p.                                                            | Configuration<br>V08.83<br>V08.83<br>V07.54           | Status                                                                                                |  |    |        |          |     |
| Step 3: Select application template Application-template selection: Step 4: Select communication versions Communication configuration: Open Hardware and protocols Editor after device creation | Standard         User-defined           Application templates         DPP/DB to R0 overhead line, 1.5.0.8           Bit         DPP/DB to R0 overhead line, solid ground next, p.           DPP/DB to R0 overhead line, solid ground next, p.         DPP/DB to R0 overhead line, solid ground next, p.           VM R0.5         VM R0.5             | Configuration<br>V08.83<br>V08.83<br>V08.83<br>V07.54 | Status<br>O<br>O<br>O<br>O<br>O<br>O<br>O<br>O<br>O<br>O<br>O<br>O<br>O<br>O<br>O<br>O<br>O<br>O<br>O |  |    |        |          |     |
| Step 3: Select application template Application-template selection: Step 4: Select communication versions Communication configuration: Open Herdware and protocols Editor after device creation | Standard         User-defined           Application templates            DVP/DDS MD overhead line, 15 CB            Baic            DVP/DDS MD overhead line, solid ground.next.p.            DVP/DDS ND overhead line, solid ground next.rp            OVER ND                                                                                       | Configuration<br>V08.83<br>V08.83<br>V07.54           | Status .                                                                                              |  |    |        |          |     |

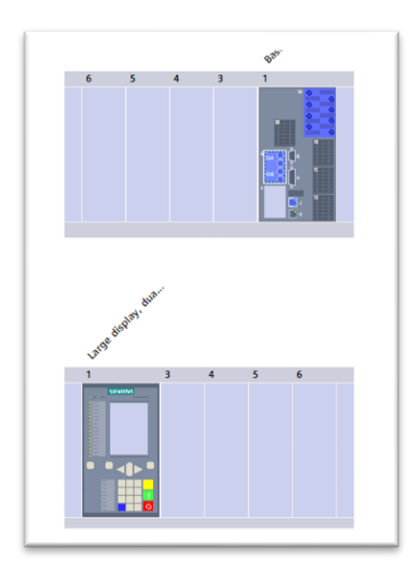

Add display, current terminals, and Optical serial interface in the device view.

*HV Power File: DIGSI-5QN0025v1 Multi-terminal Ldif schemes.docx Version 1. Feb 2022*  Page 2 of 5 Originator: W Beech

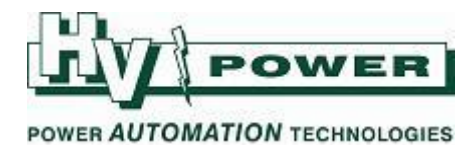

#### 2. Add Function Groups

Add Advanced Protection Communications Type 1

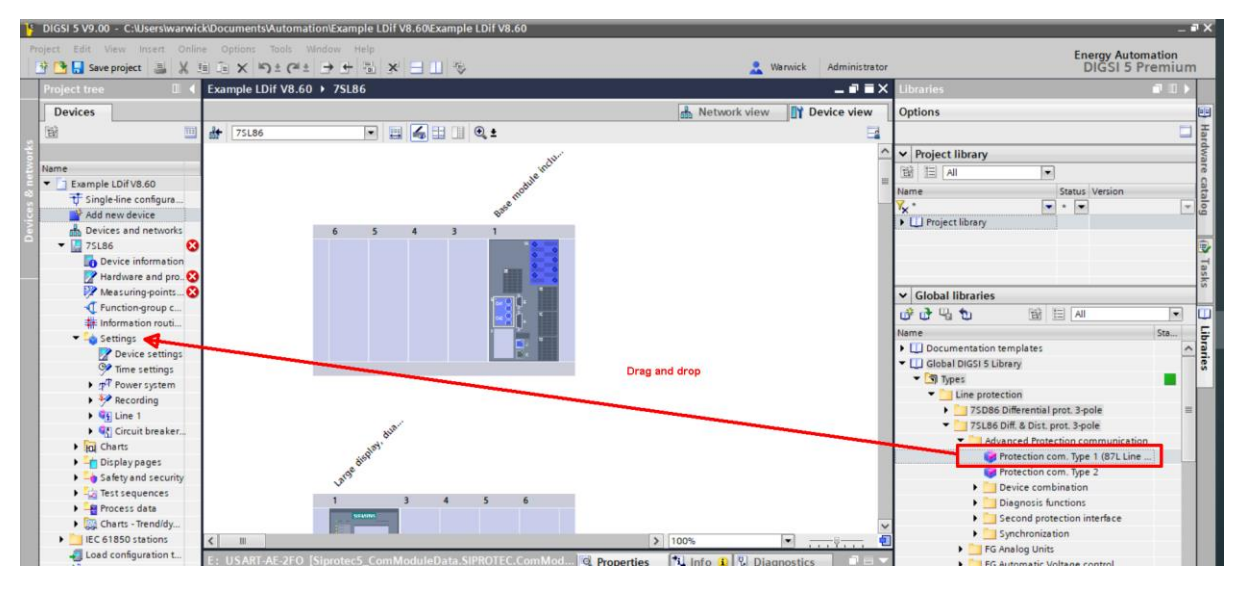

Add "87 Line diff. prot" (to Line 1 function group)

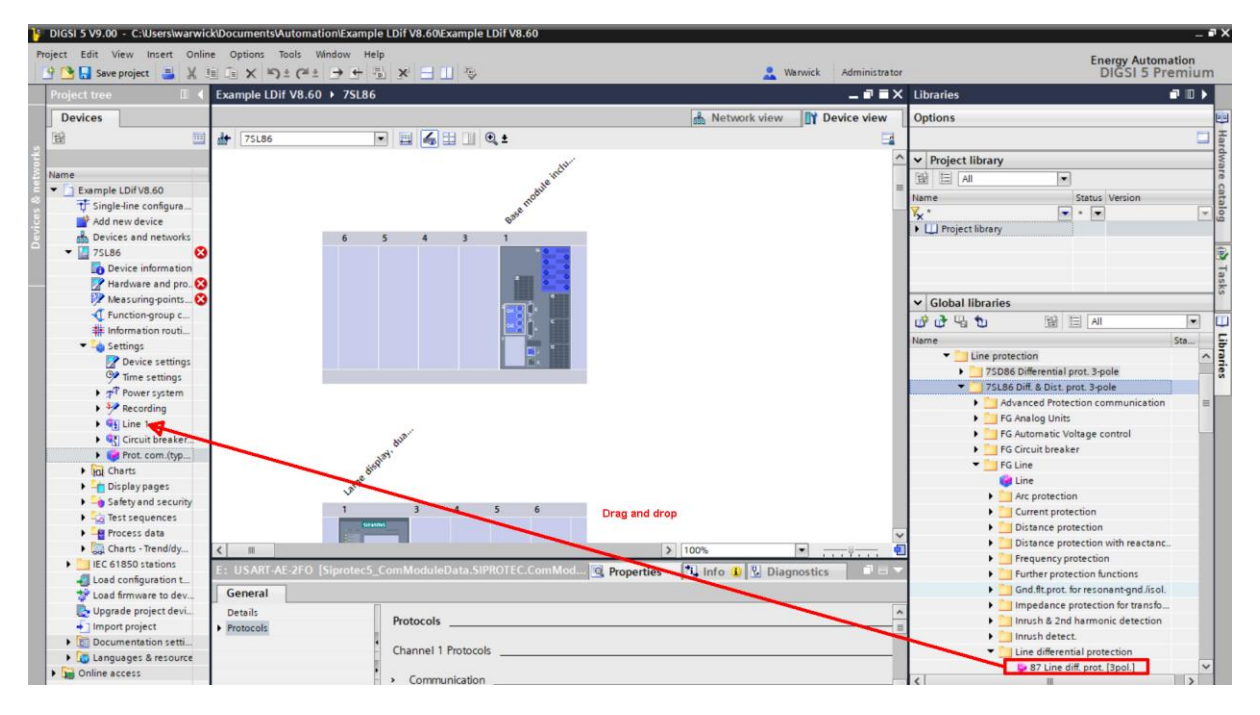

Synchronise the hardware (info.Inconsistencies)

HV Power File: DIGSI-5QN0025v1 Multi-terminal Ldif schemes.docx Version 1. Feb 2022 Page 3 of 5 Originator: W Beech

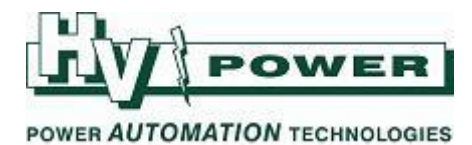

#### 3. Set up the Protection Data Interface

In the Hardware and Protocols area select "Device View" and double click on Protection Interface, to see its properties. Change Chanel 1 to "Adv. Prot.Intf".

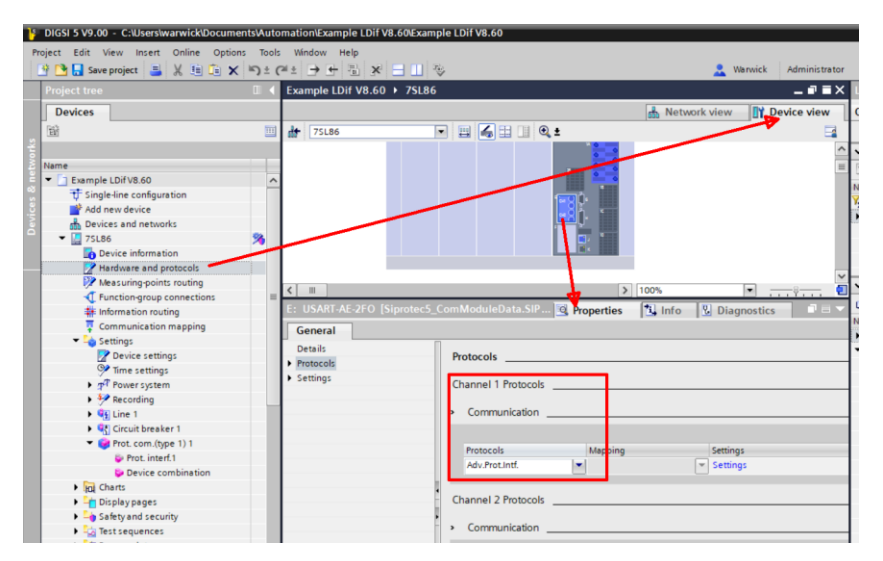

In this example we are setting this relay to be a single end of a three-end scheme. If it was the 'mid' relay in a chain, or if 'ring' communications where to be setup, then Channel 2 would also have this protocol selected.

# 4. Add the additional line end

In the Device Combination area of the function group, two line-ends have defaulted. Click any of the "Add new stage" button to add a third line-end (e.g. add a Device 3).

| DIGSI 5 V9.00 - C:\Users\warwick\Docum   | entsMutom | ation\Example LDif V8.60\Example LDif | V8.60                        |                          |              |
|------------------------------------------|-----------|---------------------------------------|------------------------------|--------------------------|--------------|
| Project Edit View Insert Online Optio    | ns Tools  | Window Help                           |                              |                          |              |
| 🕒 📑 🔚 Save project 📑 💥 🗄 🕞 🗙             | 5 ± C     | ± → + = × = = •                       |                              |                          |              |
| Project tree                             |           | xample LDif V8.60 → 7SL86 → Sett      | tings + Prot. com.(type 1) 1 | Device combination       |              |
| Devices                                  |           |                                       |                              |                          |              |
| 39                                       | <u> </u>  | Edit mode: secondary                  | tive: settings group 1 🔶     | → 🖾 🛪 🗖 🔁 🖣              |              |
| _                                        |           |                                       |                              |                          |              |
| Name                                     |           | General                               |                              |                          |              |
| T Example LDif V8 60                     | ~         |                                       |                              |                          |              |
| T Single-line configuration              |           |                                       |                              |                          |              |
| Add new device                           |           | 91.3321.2311.101                      | Local device is device:      |                          | _ AS 5       |
| Devices and networks                     |           | 91.3321.2311.122                      | Lowest appearing bit rate:   | 64 kBit/s                | 🔄 🚵 🛸        |
| <ul> <li>75L86</li> </ul>                |           | 91.3321.2311.126                      | Connection mode:             | SIPROTEC 5               | 📑 🙈          |
| Device information                       | · · · ·   | 91 3321 2311 128                      | Protection com -             | Type 1 (Line diff prot.) |              |
| Hardware and protocols                   |           |                                       |                              | The Life one broch       | <b>NO</b> 11 |
| Measuring-points routing                 |           |                                       |                              |                          |              |
| T Function-group connections             |           | Add new street                        |                              |                          |              |
| Information routing                      |           | Abo new stage                         |                              |                          |              |
| Communication mapping                    |           |                                       |                              |                          |              |
| 👻 👆 Settings                             |           | Device 1                              |                              |                          |              |
| Device settings                          |           | Device 1                              |                              |                          |              |
| Time settings                            |           |                                       |                              |                          |              |
| <ul> <li>Power system</li> </ul>         |           | 91.3321.22711.101                     | Device index:                | 1                        | 📑 🙈 👘        |
| 😜 General                                |           | 91.3321.22711.102                     | Address in Device combia     | 101                      | <b>B A</b>   |
| 🤛 Meas.point I-3ph 1                     |           |                                       | in a data a s                |                          |              |
| Meas.point V-3ph 1                       |           | 91.3321.22711.103                     | ir address:                  | 0.0.0.0                  | Han 199      |
| Recording                                |           |                                       |                              |                          |              |
| 👻 🍕 Line 1                               |           |                                       |                              |                          |              |
| 🔛 General                                |           | Add new stage                         | Delete stage                 |                          |              |
| Process monitor                          |           |                                       |                              |                          |              |
| Fault locator                            |           |                                       |                              |                          |              |
| 🔛 Mes.v.fail.det                         |           | Device 2                              |                              |                          |              |
| 50/51 OC-3ph-A1                          |           |                                       |                              |                          |              |
| SON/S1N OC-gnd-A1                        |           | 91.3321.22712.101                     | Device index:                | 2                        | <b>1</b>     |
| 87 Line diff. prot.                      |           | 01 2221 22712 102                     | Address in Device combi-     | 102                      |              |
| 🛃 Trigger routing                        |           | 51.5521.22712.102                     | Address in Device combil.    | 102                      |              |
| Circuit-breaker interaction              |           | 91.3321.22712.103                     | IP address:                  | 0.0.0.0                  | L2 A6        |
| Gircuit breaker 1                        |           |                                       |                              |                          |              |
| <ul> <li>Prot. com.(type 1) 1</li> </ul> |           |                                       |                              |                          |              |
| Prot. interf.1                           |           | Add new stage                         | Delete stage                 |                          |              |
| Device combination                       |           |                                       |                              |                          |              |
| • Kil Charts                             |           |                                       |                              |                          |              |
| Display pages                            |           |                                       |                              |                          |              |

HV Power File: DIGSI-5QN0025v1 Multi-terminal Ldif schemes.docx Version 1. Feb 2022 Page 4 of 5 Originator: W Beech

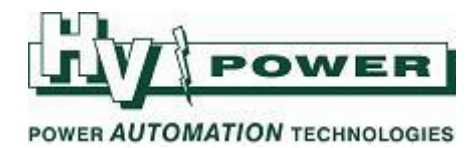

A third line-end is now added (Device 3 below)

| Project tree                        |    | xample LDif V8.60 → 7SL86 → Sett | ngs + Prot. com.(type 1) 1 + | Device combination |      |  |
|-------------------------------------|----|----------------------------------|------------------------------|--------------------|------|--|
| Devices                             |    |                                  |                              |                    |      |  |
| 9                                   |    | 🕈 Edit mode: secondery 📑 Act     | ve: settings group 1 🛛 🔶 🔿   |                    |      |  |
|                                     |    | Add new stanse                   | Delete (tage                 |                    |      |  |
| ieme                                |    | one new sorte                    |                              |                    |      |  |
| T Example LDFV8.60                  | ~  |                                  |                              |                    |      |  |
| T Single-line configuration         |    | Device 1                         |                              |                    |      |  |
| Add new device                      |    | Dence I                          |                              |                    |      |  |
| A Devices and networks              |    |                                  |                              |                    |      |  |
| ¥ 🛄 75L86                           | 3  | 91.3321.22711.101                | Device index: 1              |                    | 🔜 🔊  |  |
| bevice information                  |    | 91.3321.22711.102                | Address in Device combil: 1  | 01                 | 📑 🔊  |  |
| Hardware and protocols              |    | 91.3321.22711.103                | Paddress:                    | 0.0.0              | E AL |  |
| Measuring-points routing            |    |                                  |                              |                    | 100  |  |
| Tunction-group connections          |    |                                  |                              |                    |      |  |
| Information routing                 |    | Add new stage                    |                              |                    |      |  |
| Communication mapping               |    |                                  |                              |                    |      |  |
| <ul> <li>Settings</li> </ul>        |    |                                  |                              |                    |      |  |
| Device settings                     |    | Device 2                         |                              |                    |      |  |
| Time settings                       |    |                                  |                              |                    |      |  |
| <ul> <li>pr Power system</li> </ul> |    |                                  |                              |                    |      |  |
| General General                     |    | 91.3321.22712.101                | Device index: 2              |                    |      |  |
| Meas.point1-3ph 1                   |    | 91.3321.22712.102                | Address in Device combi.: 1  | 02                 | 🕞 🔊  |  |
| Meas.point v-3ph 1                  |    | 91.3321.22712.103                | Paddress                     | 0.0.0              | 🕞 📣  |  |
| <ul> <li>Mecording</li> </ul>       |    |                                  |                              |                    |      |  |
| - Che I                             |    |                                  |                              |                    |      |  |
| Process monitor                     | 11 | Add new stage                    |                              |                    |      |  |
| Ex Fault locator                    |    |                                  |                              |                    |      |  |
| in Mes.v. bil det                   |    |                                  |                              |                    |      |  |
| 50/51 OC-3ph-A1                     |    | Device 3                         |                              |                    |      |  |
| 50N/51N OC gnd-A1                   |    |                                  |                              |                    |      |  |
| B7 Line diff. prot.                 |    |                                  |                              |                    |      |  |
| <b>21</b> Trigger routing           |    | 91.9321.22713.101                | Device index: 3              |                    |      |  |
| Circuitbreaker interaction          |    | 91.5321.22713.102                | Address in Device combia: 1  | 03                 | 🔩 💫  |  |
| Gircuit breaker 1                   |    | 91.3321.22713.103                | Paddress:                    | 0.0.0.0            | 📮 😣  |  |
| 🔻 🤪 Prot. com.(type 1) 1            |    |                                  |                              |                    |      |  |
| Prot. interf.1                      |    |                                  |                              |                    |      |  |
| Device combination                  |    | Add new stage                    | Delete støge                 |                    |      |  |
| Charts                              |    |                                  |                              |                    |      |  |
| <ul> <li>Display pages</li> </ul>   |    |                                  |                              |                    |      |  |
| Safety and security                 |    |                                  |                              |                    |      |  |

Device information, Resource Consumption shows that 185 function-points are now being consumed

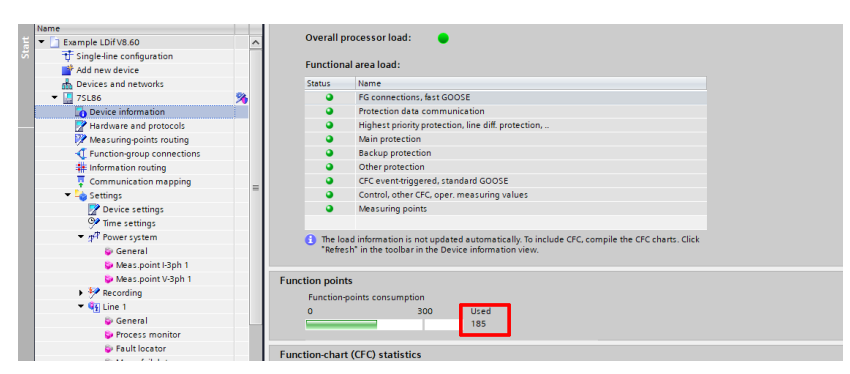

Settings/Device Settings, still shows device functionality to be "Two-end Protection", as significant features are not used in firmware 8.60 or higher

| DIGSI 5 V9.00 - C:\Users\warwick\Doci | cuments/Automation/Example LDif V8.60/Example LDif V8.60                                                                                                    |                  |
|---------------------------------------|----------------------------------------------------------------------------------------------------|------------------|
| Project Edit View Insert Online Op    | Options Tools Window Help                                                                                                    |                  |
| 🕞 🍽 🔜 Save project 🚨 💥 🕅 🕞            |                                                                                                    | 2. Werwick Admin |
| Project tree                          | K      K      K |                  |
|                                       |                                                                                                    |                  |
| Devices                               |                                                                                                    |                  |
| 122 (122                              | 🔟 🗗 Edit mode: secondary 🛛 rt Active: settings group 1 🛛 🗲 🌩 🖄 💹 🔚                                                                                                    |                  |
|                                       | seter une or complex. The                                                                                                    |                  |
| Name                                  | Access point used in Edition1: No access point is specified =                                                                                                    |                  |
| 🗧 💌 🔄 Example LDif V8.60              | Use alternative signal names:                                                                                                    |                  |
| Single-line configuration             | Enable GOOSE Supervision:                                                                                                    |                  |
| Add new device                        |                                                                                                    |                  |
| Devices and networks                  | Subun name: Substation name                                                                                                    |                  |
| 🔻 🔛 75L86                             | Stample LDIV8.60                                                                                                    |                  |
| Device information                    |                                                                                                    |                  |
| Handware and protocols                |                                                                                                    |                  |
| Measuring-points routing              | Activate device functionality                                                                                                    |                  |
| Function-group connections            |                                                                                                    |                  |
| Information routing                   | Voltage variant: DC 60 V to 250 V. AC 100 V to 230 V =                                                                                                    |                  |
| Communication mapping                 | Integrated Ethernet interface (port J): Only DIGS15 connection                                                                                                    |                  |
| 🖛 🛶 Settings                          | integrate contrast and party of a day of an and a second second                                                                                                    |                  |
| Device settings                       | Significant Neature: Two-end protection                                                                                                    |                  |
| 🥐 Time settings                       | Function-point class: Base + 300                                                                                                    |                  |
| Power system                          |                                                                                                    |                  |
| Recording                             | Copy settings group for device                                                                                                    |                  |
| Gine 1                                |                                                                                                    |                  |
| Circuit breaker 1                     | Source-settings group: Tanget-settings group:                                                                                                    |                  |
| Prot. com.(type 1) 1                  | settings group 1 v settings group 1 v Copy                                                                                                    |                  |
| Charts                                |                                                                                                    |                  |
| Display pages                         |                                                                                                    |                  |
| Colory and convinue                   |                                                                                                    |                  |

HV Power File: DIGSI-5QN0025v1 Multi-terminal Ldif schemes.docx Version 1. Feb 2022 Page 5 of 5 Originator: W Beech